## Tata Cara Pembatalan RUP

1. Login https://pbj-eprime.kemenkeu.go.id/portalukpbj/ menggunakan user kpa

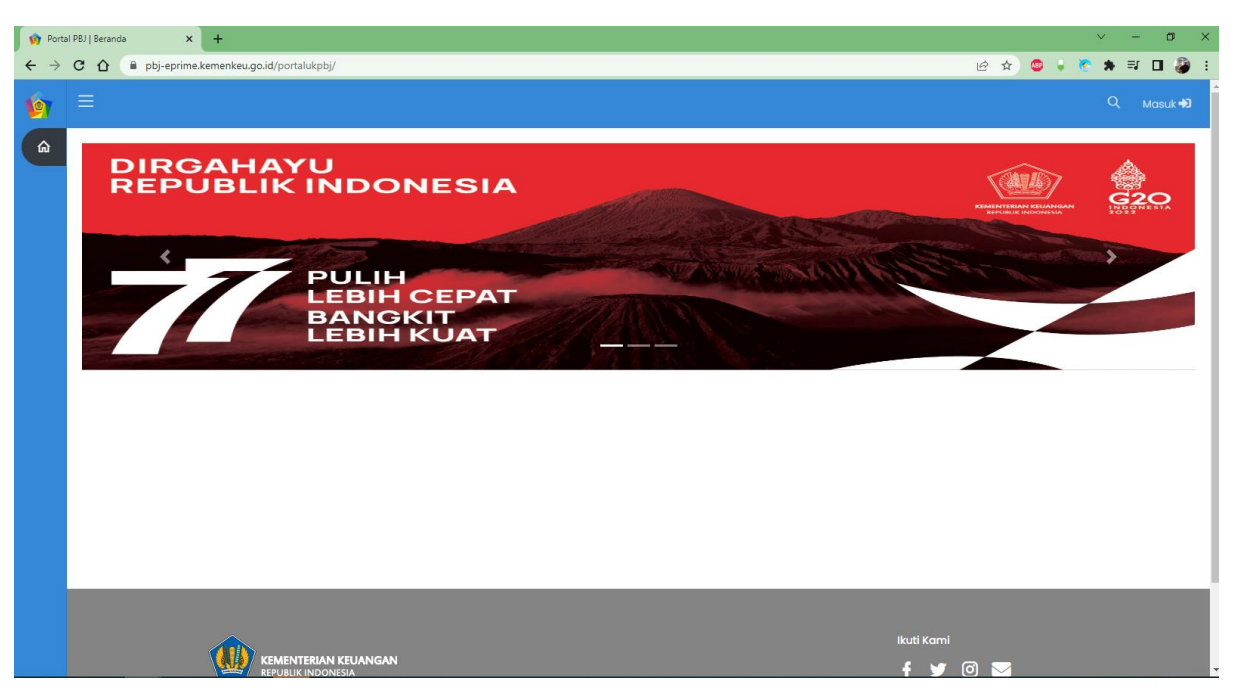

### 2. Pilih perencanaan pengadaan

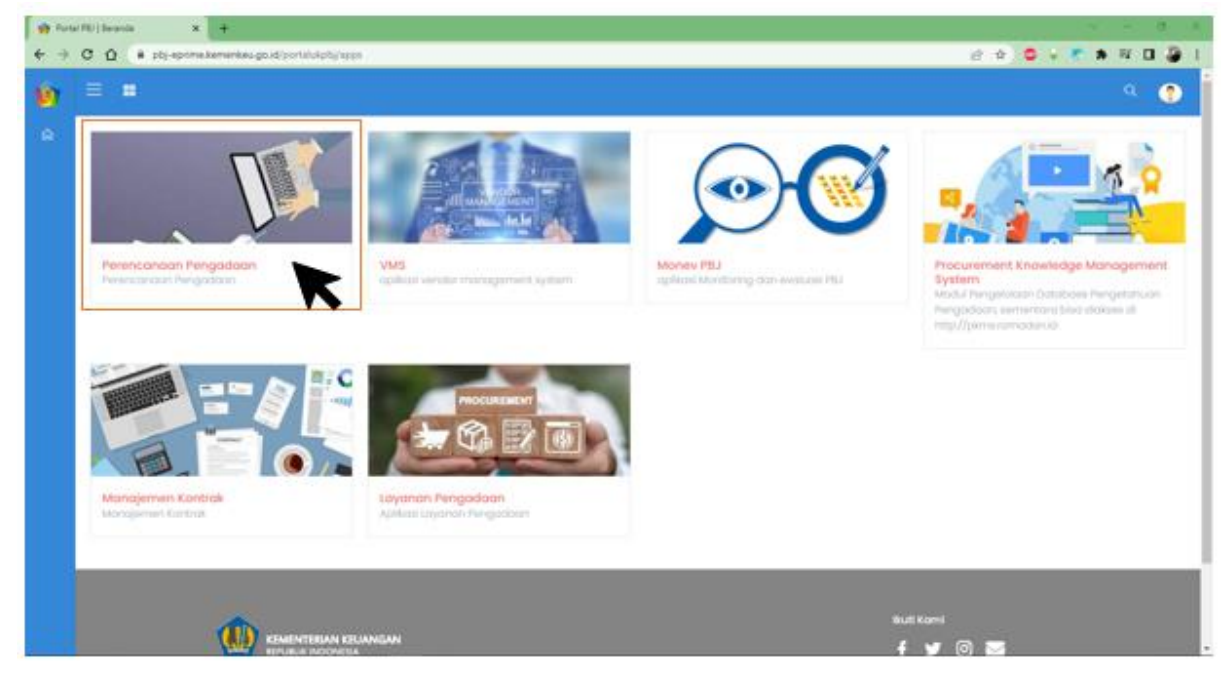

|             |                        |                                                             |                            | U        |
|-------------|------------------------|-------------------------------------------------------------|----------------------------|----------|
|             |                        |                                                             |                            | ₲ 2022   |
|             |                        |                                                             |                            |          |
| Rek         | ap RUP                 |                                                             |                            |          |
|             |                        |                                                             |                            |          |
| Tam         | pilkan 10 💙 entri      |                                                             | Cari:                      |          |
| #1          | Unit Esselon 1         | 1. Nama Satker                                              | 1. Lokasi                  | 1 Jumlah |
| #           | Cari Esselon           | Cari Satker                                                 | Cari Lokasi                | #        |
| 1           | Ditjen Perbendaharaan  | KANTOR PELAYANAN PERBENDAHARAAN NEGARA RUTENG               | KAB. MANGGARAI             | 75       |
| 2           | Ditjen Pajak           | KANTOR PELAYANAN PAJAK PRATAMA TEMANOGUNG                   | KAB. TEMANGGUNG            | 1        |
| 3           | Ditjen Kekayaan Negara | KANTOR PELAYANAN KEKAYAAN NEGARA DAN LELANG PEMATANGSIANTAR | KOTA PEMATANGSIANTAR       | 19       |
| 4           | Ditjen Perbendaharaan  | KANTOR PELAYANAN PERBENDAHARAAN NEGARA BIAK                 | KAB. BIAK-NUMFOR           | 39       |
| 5           | Ditjen Pajak           | KANTOR PELAYANAN PAJAK MADYA TANGERANG                      | KOTA TANGERANG             |          |
| 6           | Ditjen Pajak           | KANTOR PELAYANAN PAJAK MADYA DUA SURABAYA                   | KOTA SURABAYA              | 11       |
|             | Ditjen Perbendaharaan  | KANTOR PELAYANAN PERBENDAHARAAN NEGARA TANJUNG              | KAB. TABALONG              | 39       |
| 7           | Dillon Kokaupan Nonora | KANTOR PELAYANAN KEKAYAAN NEGARA DAN LELANG MALANG          | KOTA MALANG                | 88       |
| 7           | bigen kekayaan wegara  |                                                             |                            |          |
| 7<br>8<br>9 | Ditjen Perbendaharaan  | KANTOR PELAYANAN PERBENDAHARAAN NEGARA SAUMLAKI             | KAB. MALUKU TENGGARA BARAT | 39       |

### 3. Pilih Kelola RUP

| Perencanaan Pen | gadaan   Beran: X +           |                                                            |                   |                            | - 0                |
|-----------------|-------------------------------|------------------------------------------------------------|-------------------|----------------------------|--------------------|
| → C û           | alabs.lua.co.id/rup/sl        |                                                            | 07 (              | 2 13 12 🤹 🧶                | * = 0              |
| Ricensen .      |                               |                                                            |                   |                            | 6 2022             |
| Bernada         |                               |                                                            |                   |                            |                    |
|                 |                               |                                                            |                   |                            |                    |
|                 |                               |                                                            |                   |                            |                    |
|                 | 👽 anto                        |                                                            |                   | Cart                       |                    |
|                 | nl                            | 1 Namo Satker                                              |                   | <ul> <li>Lokeni</li> </ul> | : Jumiah           |
|                 | ion .                         | Curl Software                                              |                   | Coltakasi                  |                    |
|                 | er olaharaan                  | KANTOR PELIVANAN PERENDAHARAAN NEDARA RUTEND               |                   | KAR MANOGARA               | 75                 |
|                 |                               | KANTON PELAVIOWN PAUNE PELTAWA TEMANOCUMO                  |                   | INR TEMPIOQUNG             |                    |
|                 | epart Negara                  | KANTON PELAVANAN KEKAVAAN NEGARA DAH LELAND PENATANGBARTAR |                   | KOTA PEMATANOSIANTAR       | - 10               |
| elasta PAR      | e kolativardadi)              | KANTOR PELAVANAN PERBENCIANARAAN NEGARA BIAK               |                   | CAL BAO MANFOR             | - 28               |
|                 |                               | KANTON PELAYANAN PALAK MADYA TANDERAND                     |                   | KOTA TANOBIANO             |                    |
| 1994 - T. 1996  |                               | KANTOR PELAVANAN PAJAK MADYA DUA SUBABASA                  |                   | KOTA SLEADAYA              |                    |
|                 | endaharaan                    | KANTOR PELIVANAN PERBENJAHARAN NEDIRIK TANALINI            |                   | KAR TABALOND               | - 28               |
|                 | yaan Negara                   | KANTON PELAVANAN KEKAVAAN REGARA DARI SELAND MALANEI       |                   | EGTA MALANG                | 88                 |
|                 | el daharaan                   | KINITOR PELIVIANA PERENDAHANAN NEORISI IALAMAN             |                   | KAR MALORO TENCIÓRIA BARAT | 20                 |
|                 |                               | KANTON PEJAWANAN PAJAK PERTANA PADANO DERAPUAN             |                   | KOTA PADANO EDEMPUNY       | 24                 |
|                 | mippol 40 situali 700 entrali |                                                            | Petiano Interiore |                            | Deltantamon Terrat |
|                 |                               |                                                            |                   |                            |                    |

 Pilih menu manajemen paket, pilih penyedia Pilih penyedia multiyear untuk paket multiyears; Pilih penyedia integrasi untuk paket integrasi; Pilih penyedia dikecualikan untuk paket dikecualikan; Pilih swakelola untuk paket swakelola.

Untuk user manual ini sebagai contoh pilih penyedia.

| 🔥 Perencanaan Pengada    | an   Berand 🗙 🕇 +     |                                                                                              |                  |            |            |              |          | ~      | -        | 0      | ×    |
|--------------------------|-----------------------|----------------------------------------------------------------------------------------------|------------------|------------|------------|--------------|----------|--------|----------|--------|------|
| < → C ∆ (                | labs.lua.co.id/rup/sl |                                                                                              | 0                | <b>H</b> ( | 1 e        | ☆            | ٠        | ¥ 8    | *        |        | E    |
| Nervennen                |                       |                                                                                              |                  |            |            |              |          |        |          | 2022   | ۲    |
| 🖨 Berondo                |                       |                                                                                              |                  |            |            |              |          |        |          |        |      |
| @ Indep                  |                       |                                                                                              |                  |            |            |              |          |        |          |        |      |
| M. Donhisoard            | entri                 |                                                                                              |                  |            |            |              |          | Cart   |          |        | - 1  |
| - DATA ANDOARAN          |                       | Noma Sotker                                                                                  |                  | : Lok      | osi        |              |          |        | 5.4      | miah   | 5    |
| (S) Kalolo Anggaran 🔷    |                       | Corl Softwer                                                                                 |                  |            | ari Lokani |              |          |        |          |        | - 11 |
|                          | laharaan              | KINTOR PELAVANAN PERBENDIANANAN NEGARA RUTENO<br>KANTOR PELAVANAN PAJAK PELATANA TEMANDOLINO |                  | K N        | E MINIOG   | ukai<br>OUNO |          |        |          |        | - 11 |
| - DATA PARET             | an Negara             | KANFOR PELAVANAN KEKAVAAN NEGARA DAN LELANG PEMATANGGANTAR                                   |                  | 801        | TA PENAT   | NOSIANT      | AR       |        | 10       |        |      |
| 🗇 Kalala RUP 🔍 🗸         | shoroon               | KAN/TOR PELAYANAN PERENDAHARAAN NEGARA BAK                                                   |                  | K.T.B      | BUK-NU     | MFOR         |          |        |          | ,      | - 11 |
|                          |                       | KANTOR PELAVANAN PAJAK MADYA TANDERANO                                                       |                  | KO1        | TA TANOE   | OWN          |          |        |          |        |      |
| Monojemen Hoket 🗸        | 1                     | KANTOR PELAYANAN PAJAK MADYA DUA SURABAYA                                                    |                  | KO7        | A SURAB    | 404          |          |        |          |        | _    |
| Peryedia                 | Icharaan              | KANTOR PELAYANAN PERBINDAHARAAN NECARA TANUUNO                                               |                  | KA         | TABALO     | 10           |          |        | 3        | 2      |      |
| Penyedia (Multiyeara)    | Negara                | KANTOR PELAYANAN KEKAYAAN NEGARA DAN JELANG MALAND                                           |                  | KD         | TA MALAN   | 0            |          |        |          |        |      |
|                          | laharaan              | KANTOR PELAYANAN PERBINDAHARAAN NEDARA SALAKARI                                              |                  | KAB        | MALURU     | TENOGAL      | IA BARAT |        | 3        | P      |      |
| sarderen (samliken)      |                       | KANTOR PELAYANAN PAJAK PRATAMA PADANO SIDEMPUAN                                              |                  | KD1        | IA PADAN   | O SEEMP      | UAN      |        | 7        | 6 - C  |      |
| Penyecilo (Dilecualitan) | pai 10 dari 781 entri |                                                                                              | Pertama Sebelumn | ya 1       | 2 3        | 4            | 5        | 79 Sei | anjutnya | Terokh | •    |
| Swaledala                |                       |                                                                                              |                  | _          |            |              |          |        |          |        | _    |
|                          |                       |                                                                                              |                  |            |            |              |          |        |          |        |      |
| 🛓 Undun 🔷                |                       |                                                                                              |                  |            |            |              |          |        |          |        |      |
| - MONTORNO               |                       |                                                                                              |                  |            |            |              |          |        |          |        |      |
| 4, Monitoring            |                       |                                                                                              |                  |            |            |              |          |        |          |        | -    |

# 5. Pilih paket penyedia yang akan direvisi

| 6 | Perenc        | anaan Pengac     | laan   Daftar   | × +                                                              |                         |                       |                    |              |              |                 |       |           |     |     | $\sim$     | -           | Ø            | >      |
|---|---------------|------------------|-----------------|------------------------------------------------------------------|-------------------------|-----------------------|--------------------|--------------|--------------|-----------------|-------|-----------|-----|-----|------------|-------------|--------------|--------|
| ← | $\rightarrow$ | с <u>с</u>       | 🗎 labs.lua      | .co.id/rup/paket/penyedia                                        |                         |                       |                    |              |              |                 | Q     | @ ☆       | ٠   |     | ۰ 🧐        | • ≡J        |              |        |
| > | =             |                  |                 |                                                                  |                         |                       |                    |              |              |                 |       |           |     |     |            | c           | 1 2022       | ?      |
|   | Dat           | tar Paket Pe     | nyedia          |                                                                  |                         |                       |                    |              |              |                 |       |           |     |     | Berg       | ndia > Dafi | tar Paket Pe | nyedia |
|   | s             | emua Pake        | Penyedia        | _                                                                |                         |                       |                    |              |              |                 |       |           |     |     |            | *           | Umumka       | n      |
|   | т             | ampilkan 10      | ♥ entri         | (# Kom                                                           | ua Pakot 📓 Usulon Diumu | mion Usulan Obatalian |                    |              |              |                 |       |           |     |     | Carit      |             |              |        |
|   |               | V 1: Id Paket    | Id Sirup        | Nama Paket                                                       | : Pagu :                | Jenis Pengadaan       | Metode Pemilihan   | Status       | Keterangan   | Tahun Anggaran  | 11 U  | numkan    |     |     | Action     |             |              |        |
|   |               | t Cari Id        | Cari Id         | Cari Nama                                                        | Cari Pagi               | Cari Jenis            | Cari Metode        | Cari Status  | Cari Keterar | Cari Tahun Angç | ja #  |           |     |     | #          |             |              |        |
| _ |               | 64205            | N/A             | Pengadaan ATK                                                    | 1.000.000               | Barang                | Pengadaan Langsung | Draft        | N/A          | 2022            |       |           |     |     |            |             |              |        |
| ŧ |               | 42670            | 30998561        | Pemeliharaan Jaringan                                            | 24.000.000              | Jasa Lainnya          | Pengadaan Langsung | Terumumkan   | N/A          | 2022            | 12    |           |     |     | 0 <b>0</b> |             |              |        |
|   | 1             | 42662            | 30998560        | Pernelharaan GPS                                                 | 2.900.000               | Jasa Lainnya          | Pengadaan Langsung | Terumumkan   | N/A          | 2022            | 2     |           |     |     | e o        |             |              |        |
|   |               | 42596            | 30998535        | Perneliharaan Genset, BBM dan Pelumas Genset                     | 21.001.000              | Jasa Lainnya          | Pengadaan Langsung | Terumumkan   | N/A          | 2022            |       |           |     |     | 0 <b>0</b> |             |              |        |
|   |               | 42586            | 30998534        | Perneliharaan AC                                                 | 21350.000               | Jasa Lainnya          | Pengadaan Langsung | 🖬 Terumumkan | N/A          | 2022            | 5     |           |     |     | e 😐        |             |              |        |
|   |               | 42571            | 30998533        | Perneliharaan Inventaris, Tabung Pernadam dan Peralatan Komputer | 45.665.000              | Jasa Lainnya          | Pengadaan Langsung | Terumumkan   | N/A          | 2022            | 12    |           |     |     | c 😐        |             |              |        |
| 6 |               | 42567            | 30998532        | Pemeliharaan Kendaraan Roda 2                                    | 14.000.000              | Jasa Lainnya          | Pengadaan Langsung | 🖬 Terumumkan | N/A          | 2022            |       |           |     |     | 0 <b>0</b> |             |              |        |
|   |               | 42558            | 30998531        | Pemeliharaan Kendaraan Roda 4                                    | 200.000.000             | Jasa Lainnya          | Pengadaan Langsung | 🖬 Terumumkan | N/A          | 2022            | 12    |           |     |     | 0 <b>0</b> |             |              |        |
|   |               | 42556            | 30998530        | Pemeliharaan Kendaraan Double Gardan                             | 25.000.000              | Jasa Lainnya          | Pengadaan Langsung | Terumumkan   | N/A          | 2022            | 12    |           |     |     | e 😐        |             |              |        |
|   |               | 0 42535          | 30998529        | Pengadaan Sosialisasi Melalui Media Elektronik                   | 11.000.000              | Jasa Lainnya          | Pengadaan Langsung | 🖬 Terumumkan | N/A          | 2022            | 12    |           |     |     | 0 <b>0</b> |             |              |        |
|   | h             | tenampilkan I si | ampai 10 dari 3 | 5 entri                                                          |                         |                       |                    |              |              | Po              | rtama | Sebelumny | u 1 | 2 3 | 4 Se       | (anjutnya   | Terokh       | r      |
|   |               |                  |                 |                                                                  |                         |                       |                    |              |              |                 |       |           |     |     |            |             |              |        |

#### 6. Klik tombol revisi

| Dafta | r Paket P   | enyedia   |                                                                       |            |                    |                         |               |                                      |                   |         | Serve ( de | 2. Define manuf |
|-------|-------------|-----------|-----------------------------------------------------------------------|------------|--------------------|-------------------------|---------------|--------------------------------------|-------------------|---------|------------|-----------------|
| Ser   | mua Pak     | et Penyer | lia                                                                   |            |                    |                         |               |                                      |                   |         |            | = Unur          |
| tar   | phar 1      | • ===     |                                                                       | Alamatra   | ad Balancera       | an Bate Dates           | )             |                                      |                   |         | Cat        |                 |
| ÷     | kê<br>Yoket | ed Sirup  | Norma Poket                                                           | Pogu       | Jenis<br>Pengadaan | Metode<br>Pemilihan     | 1 miles       | Kelarangan                           | Tahun<br>Anggaran | Umumkan | Action     |                 |
|       | Der         | Car       | Cart Norma                                                            | ContP      | Opt James          | Carrishetophe           | Corr Italius  | Col Keiningen                        | Cost Triffult (   |         |            |                 |
| 1     | 42010       | accenter  | ) Pervelikanzat GPS                                                   | 1000.000   | incluinge          | Pengodisan<br>Sangsung  | fravits Rotal | Anggeren distriken te tegener<br>ten | 2002              |         | •1*        |                 |
| 2     | 64208       | N/A       | Persebaran Jangan                                                     | 20,000.000 | 2010.1289.949      | Pengadalah<br>Sangsung  | Olamarokon    | N/A                                  | 3002              | 0       | •          |                 |
| 1     | 64205       | N/A       | Pergadaan AN                                                          | 1000.000   | harang             | Pengadaan<br>Langsung   | Orah          | n(n                                  | 3923              |         |            |                 |
| 1     | 42596       | 30064534  | . Perselitanan Gener, 300 dan Pelanan Gener                           | 2/001005   | Joseph Lindowspan  | fengedoon<br>tangsung   | S Teranankas  | 14/14                                | 3000              | - 10    | 19         |                 |
| 8     | 42586       | 30944534  | Perselbaran AC                                                        | 2,00,000   | Jose Lierryn       | Pangodoon<br>Gargaung   | S Teramentes  | nj'A                                 | 3002              |         | 9          | ĸ               |
| . 6   | 420.11      | 32068223  | Perheilhartain inventaris, Tabung Perhadam dan Perakatan<br>Kongsuler | 40.058.000 | inin'invega        | Pengodoari<br>Longiaung | S Terantalas  | n(A                                  | 3923              |         |            | •               |
| T     | 45517       | 30068533  | Perwikanan Kendaraan Itada 2                                          | 14,000,000 | institutes         | Pergodoan<br>Longsung   | S Teramanian  | .n(h                                 | 2002              | .0      | .0.7       | •               |
| 1     | 42054       | 32994531  | Permithianan Kendaraan filata k                                       | 301005001  | Jootserva          | Pengadalah<br>Cangaung  | G Tereneniae  | n(A                                  | 3002              |         |            | •               |
| 2     | 42526       | 30064530  | Perreiharaan Kenduraan Doulate Dardan                                 | 35.000.000 | inclovys           | Pengodooni<br>tongisung | S Termunias   | n(v                                  | 10023             |         |            |                 |
| 10    | 42525       | 30088520  | Pergedeen Scalahoo Velski Medic Deltrick                              | 1002.000   | jana junje njen    | Pengodoan<br>Langsung   | S Transmiss   | 14/1                                 | 2002              |         | 9.4        | •               |

### 7. Pilih Pembatalan

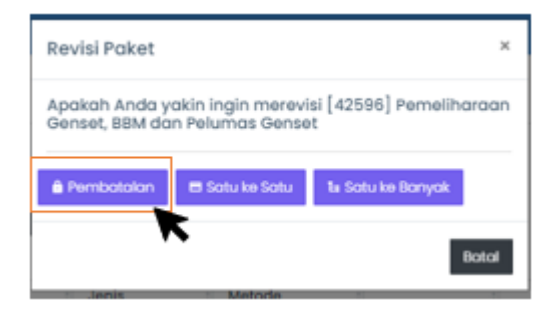

### 8. Tuliskan alasan pembatalan

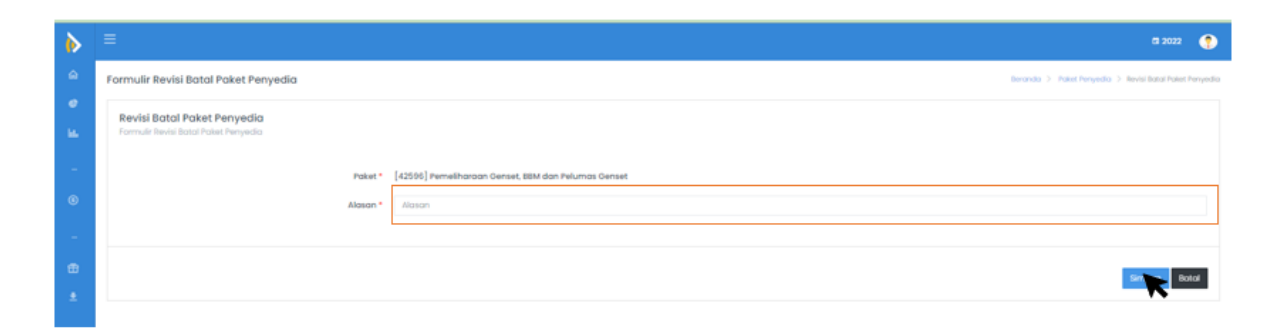

- 9. Klik simpan
- 10. Paket sudah dibatalkan